## **ONIINE BANKING** SET-UP

With Online Banking, you can manage your KTVAECU® accounts anytime, from home!

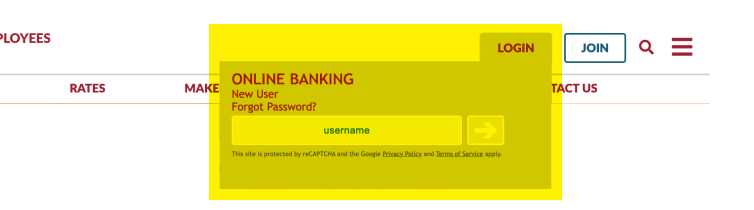

## **GETTING STARTED:**

To register, go to **www.tvacreditunion.com**, select **LOGIN.** 

- 1. Click on New User.
- 2. Enter your Account Number.

3. Enter the **PIN** you received when you opened your account. (If you did not receive

a PIN, use the last four numbers of the primary account holder's Social Security Number.

4. Enter the **last four numbers** of the primary account holder's Social Security Number.

5. Enter your **Zip Code** and **Date of Birth.**)

| New User Information                                                                                       |                                                       |        |   |
|----------------------------------------------------------------------------------------------------|-------------------------------------------------------|--------|---|
| As a new online banking user, for your secu<br>You will not be asked for this information ag<br>Thank you! | urity, please provide the following information gain. | ation. |   |
| Last 4 Digits of Social Security<br>Number (format is nnnn)                                                | Last 4 SSN                                            |        |   |
| Home Zip Code (format is nnnnn)                                                                            | Zip Code                                              |        |   |
|                                                                                                    | □No Zip Code                                          |        |   |
| Date Of Birth                                                                                              | MM VD                                                 | ~ YYYY | ~ |
|                                                                                                    | Submit                                                |        |   |

6. You may be asked to confirm or update your email address. To view your current email address on file, click **View Current Email.** If you would like to change your email, click **Confirm/Update Email.** 

7. Re-enter your PIN.

| Change E-Mail Address                        |                                                                                                    |
|----------------------------------------------|----------------------------------------------------------------------------------------------------|
| Please update your email address.            |                                                                                                    |
| To maintain up-to-date contact information f | r members to stay informed about specials, discounts, and promotions, please update your e-mail address by entering the address<br>E-mail. If the e-mail address provided is current, please select View Current E-mail and choose Confirm/Update E-mail. |
| E-mail Address:                              |                                                                                                    |
| Confirm E-mail Address:                      |                                                                                                    |
|                                              | Confirm/Update E-mail View Current E-mail                                                                                                    |

| Change Password                                                                                                    |                                                                                               |                                                                                 | l |
|----------------------------------------------------------------------------------------------------|-----------------------------------------------------------------------------------------------|---------------------------------------------------------------------------------|---|
| Your Online Banking Password ensures that<br>your choosing.                                                                                                    | only you can access your confidential informa                                                 | ation. Currently your password is your PIN. This must now be changed to a passw | 2 |
| The rules for your new password are:<br>• 8 to 25 characters containing both letti<br>• No symbols except for the underscore<br>• Passwords are case-sensitive.<br>• Cannot be your SNo your Account<br>• Cannot be your Userid or Email addre<br>• Cannot be any of your previous 3 pass<br>Please remember this Password and keep it<br>Enter all passwords requested. | rs and numbers.<br>umber,<br>is,<br>words,<br>securs. If you forget your password, you will I | have to call Knoxville TVA to have it reset.                                    |   |
| PIN                                                                                                    | Last 4 of SSN/EIN                                                                             |                                                                                 |   |
| New Password                                                                                                    | New Password                                                                                  |                                                                                 |   |
| Re-Enter New Password                                                                                                    | Re-enter New Password Submit Reset                                                            |                                                                                 |   |

8. Create an Online Banking
 password. (Be sure to follow all password requirements!)

9. Create a **Security Key.** This will be shown every time you log in. It can contain letters and numbers but no special characters.

| Change Security Key                       |                                                     |                             |
|-------------------------------------------|-----------------------------------------------------|-----------------------------|
| Please enter a word that will be shown to | you during the login process. It may not contain sp | aces or special characters. |
| Your Security Key:                        | Security Key                                        |                             |
|                                           | Update Security Key                                 |                             |

10. Create an Online Banking username. Usernames must be 5 to 25 characters and be a mix of numbers and letters.

| Personalize your Username below for use when logging or | to your account. Usernames must be 5 to 25 characters and a mixture of letters and numbers. NO special characters. |
|---------------------------------------------------------|----------------------------------------------------------------------------------------------------|
| Current Username:                                       | You currently have no Username set.                                                                                |
| Username:                                               |                                                                                                    |
|                                                         | Change Username                                                                                                    |

- 11. Choose three Security Questions
- from the drop-down options.

Choose questions and answers you can remember. You will use these questions when you change your

| Select Question | ~      | Select Answer | ~ |
|-----------------|--------|---------------|---|
| Select Question | ~      | Select Answer | ~ |
| Select Question | ~      | Select Answer | ~ |
|                 | Submit |               |   |

password or get locked out of your Online Banking account.

## **12. Click Submit**

YOU CAN NOW START MANAGING YOUR ACCOUNTS WITH ONLINE BANKING!